## How to Install the Xerox Printer Updated 7/31/2023

- 1. Go to <u>Xerox.com</u>.
- 2. Hover over "Customer Support" at the top of the page and click "All Support and Drivers."
- 3. In the search bar, type in: b8145 and hit enter.
- 4. On the Search Results page, click "Drivers & Downloads AltaLink B8145 / B8155 / B8170 Multifunction Printer" (the first gray box at the top of the page).
- 5. Scroll down the page to the 17<sup>th</sup> box called "Xerox Global Print Driver."
- 6. Check the box that says, "I agree to the Terms and Conditions" and click download.
- 7. On the next page, the top box is called "V3 Xerox Global Print Driver PostScript." Check the box that says, "I agree to the Terms and Conditions" and click "Download."
- 8. Open the downloaded zip file.
- 9. Click "Extract" at the top (in pink).
- 10. Click "Extract all."
- 11. Click "Extract" again.
- 12. Go to the Control Panel on your computer.
- 13. In the Hardware and Sound section, click "View devices and printers."
- 14. Click "Add a printer" at the top of the page.
- 15. Click the hyperlinked phrase, "The printer that I want isn't listed."
- 16. Select "Add a printer using an IP address or hostname."
- 17. Click "Next."
- 18. Change the Device type to: "TCP/IP Device."
- 19. In the Hostname or IP address field, type: 198.110.197.68
- 20. Uncheck the box that says "Query the printer and automatically select the driver to use." Click OK.
- 21. Click "Have Disk..." on the lower right-hand corner of the page.
- 22. Click "Browse."
- 23. Look in your Downloads folder.
- 24. Double click on "UNIV\_..."
- 25. Again, double click on "UNIV\_..."
- 26. Double click "x3UNIVP..."
- 27. Click "OK."
- 28. Click "Next."
- 29. You can rename the printer if you'd like. Then click "Next."
- 30. Select "Yes" to allow to make changes.
- 31. In printer sharing, do not share.
- 32. Click "Next."
- 33. Click "Finish."
- 34. Go back into the Devices and Printers window.
- 35. Right click on the icon for the new printer.
- 36. Select "Printer Properties."
- 37. Select the "Configuration" tab.
- 38. Under Accounting, change "Print-Time Prompt" to "Disabled."
- 39. Enter your accounting code (the last 4 digits of your IN) and click "OK."